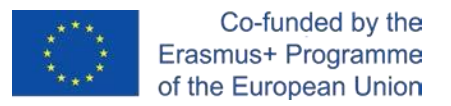

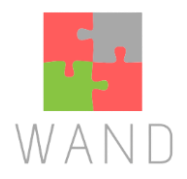

## User manual for the WAND e-training platform

The purpose of the partnership was to implement a project with the WAND kit as the final product. This is a learning kit consisting of an online learning platform, which contains a guide and a set of 20 learning videos. This is to be used to introduce parents to the education of marginalized children in school.

The kit was developed in Moodle, a learning content management system (LCMS). LCMS is a platform that integrates the creation, delivery, publication and analysis of content in a multiuser environment. It's like a virtual campus.

## 🕸 🖻 🏠 🗯 M 🤃 WAND E-learning Platform Access to the platform Username WAND aims to be used for Username introducing parents on the Password marginalized children Password education in school Log in Forgotten your username or password? Log in as a guest

1. Go to https://elearning.wandproject.eu/

2. You can change the language

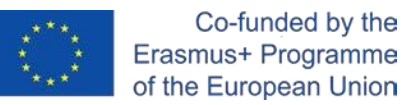

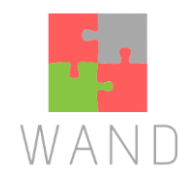

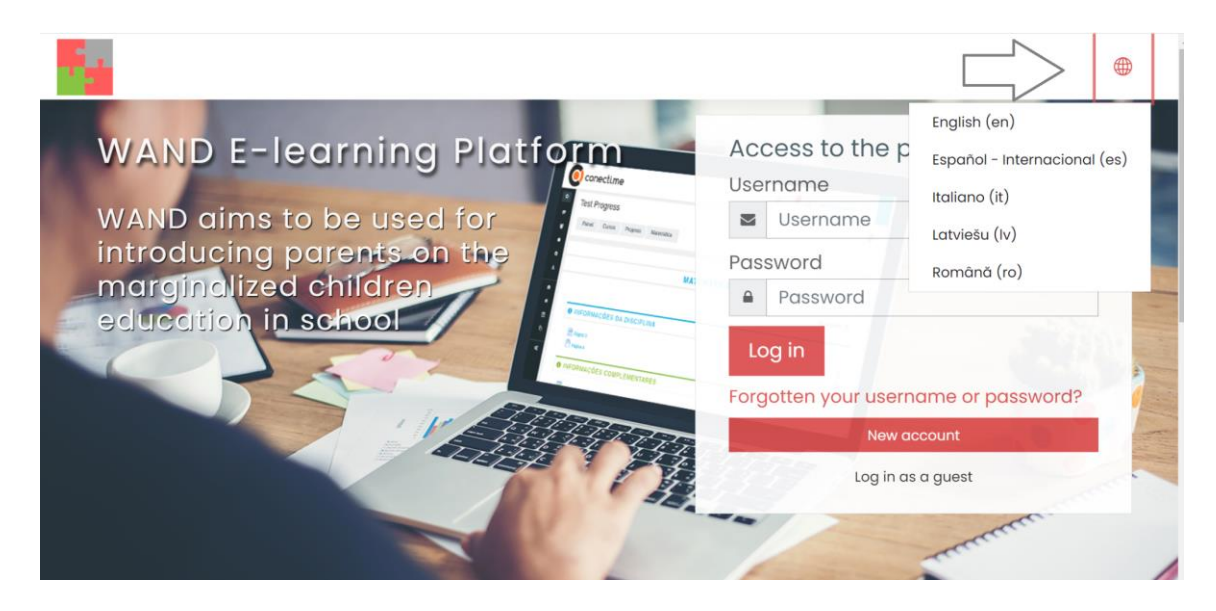

3. If you do not have an account yet, click on "Create a new account."

| Acc  | cess to the platform             |  |  |
|------|----------------------------------|--|--|
| Use  | rname                            |  |  |
|      | Username                         |  |  |
| Pas  | sword                            |  |  |
|      | Password                         |  |  |
| Lc   | og in                            |  |  |
| Forg | otten your username or password? |  |  |
|      | New account                      |  |  |
|      | Log in as a guest                |  |  |
| -    |                                  |  |  |

4. You will be redirected to the page below, where you must enter the details marked with the red exclamation mark. When you fill in the information you must click on "Create my new account".

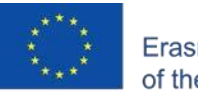

Co-funded by the Erasmus+ Programme of the European Union

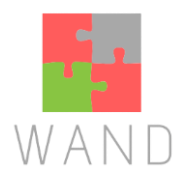

| Choose your u  | Semun |                                                                                                    |
|----------------|-------|----------------------------------------------------------------------------------------------------|
| Username       | 0     |                                                                                                    |
|                |       | The password must have at least 8 characters, at least 1 digit(s), at least 1 lower case letter(s), at least 1 upper case letter(s), at least 1 non-alphanumeric character(s) such as as *, -, or # |
| assword        | 0     |                                                                                                    |
| More details - |       |                                                                                                    |
| mail address   | 0     |                                                                                                    |
| imail (again)  | 0     |                                                                                                    |
| irst name      | 0     |                                                                                                    |
| Surname        | 0     |                                                                                                    |
| City/town      |       |                                                                                                    |
| Country        |       | Select a country \$                                                                                                    |
|                |       |                                                                                                    |

Once you create the account, you must go to the email and check an email with a link with your confirmation. If you do not find the email, go to the spam folder to check it.

After you have clicked on the link sent to your email, your account will be activated.

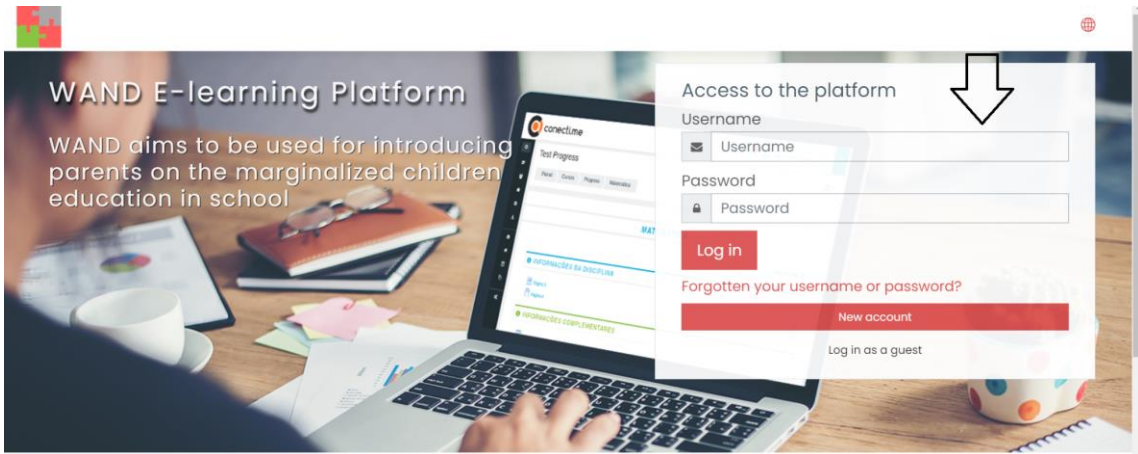

5. If you already have an account, insert your username and password.

6. Once you enter the e-learning platform you can see all the courses in the different

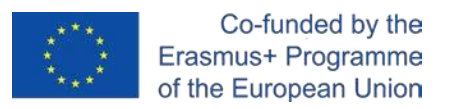

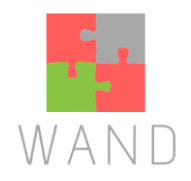

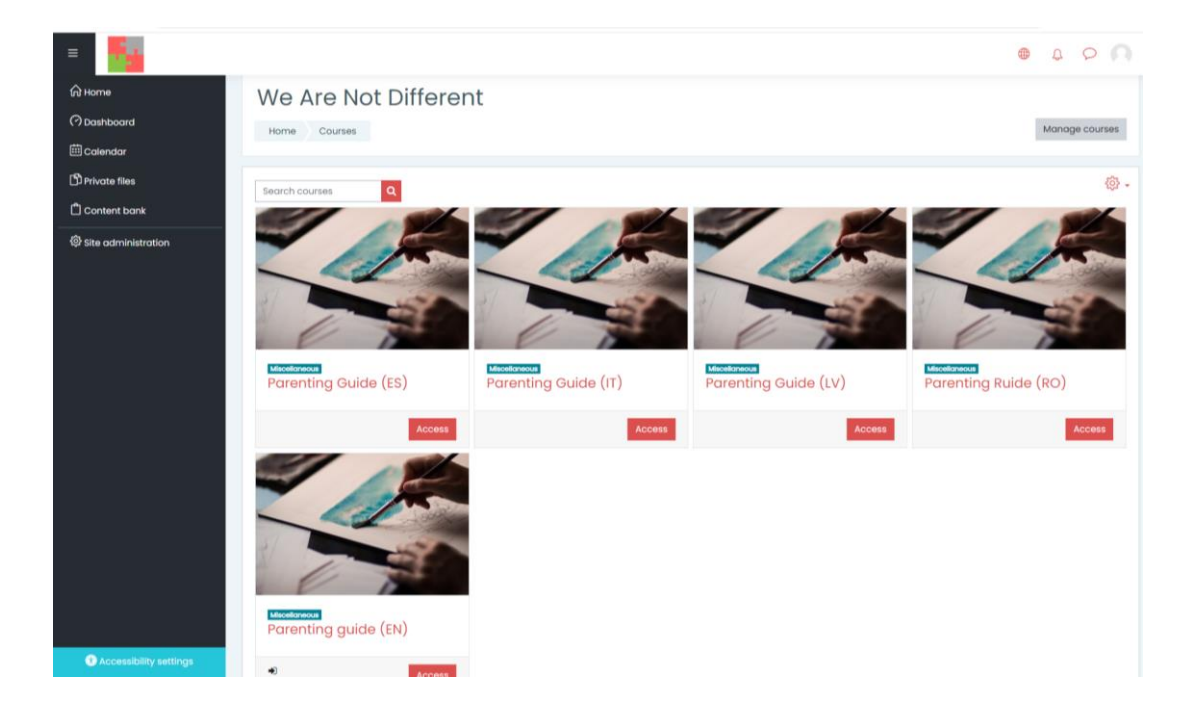

## languages. Choose the your language and click on "access"

7. Once in your course, you will have access to all the contents and units. The contents are per topics arranged in vertical. This distribution is positive for learning and autonomy.

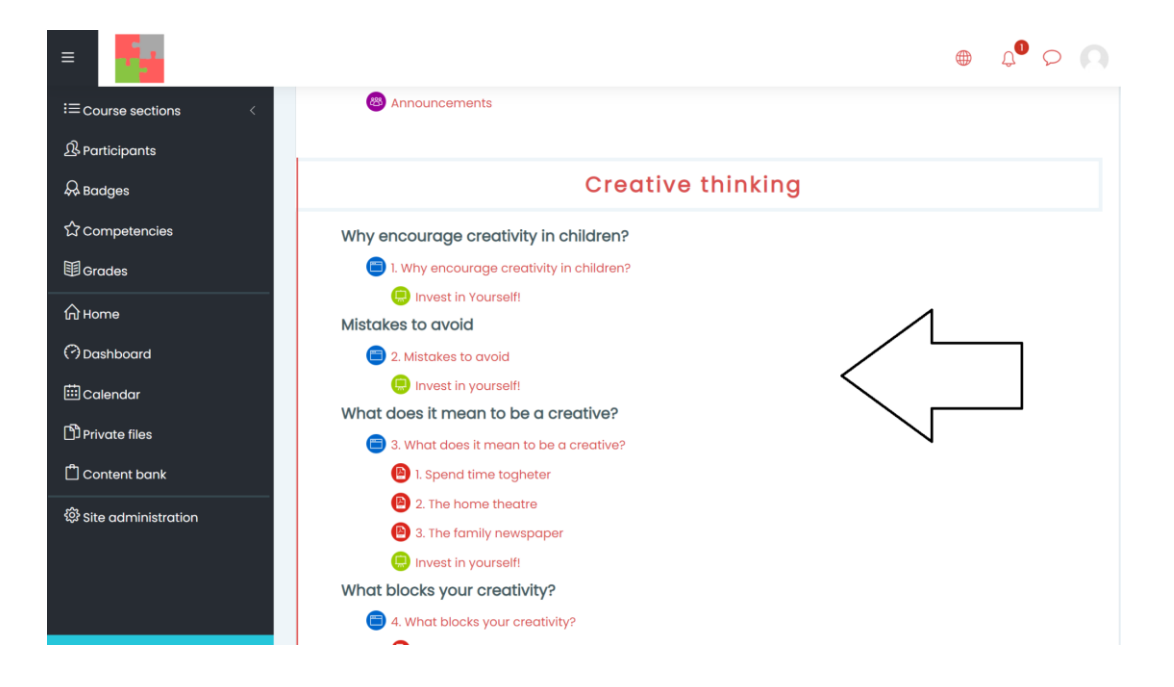

8. Inside each module there are theoretical contents, videos and some practical

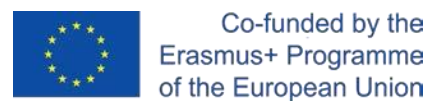

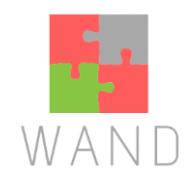

## activities.

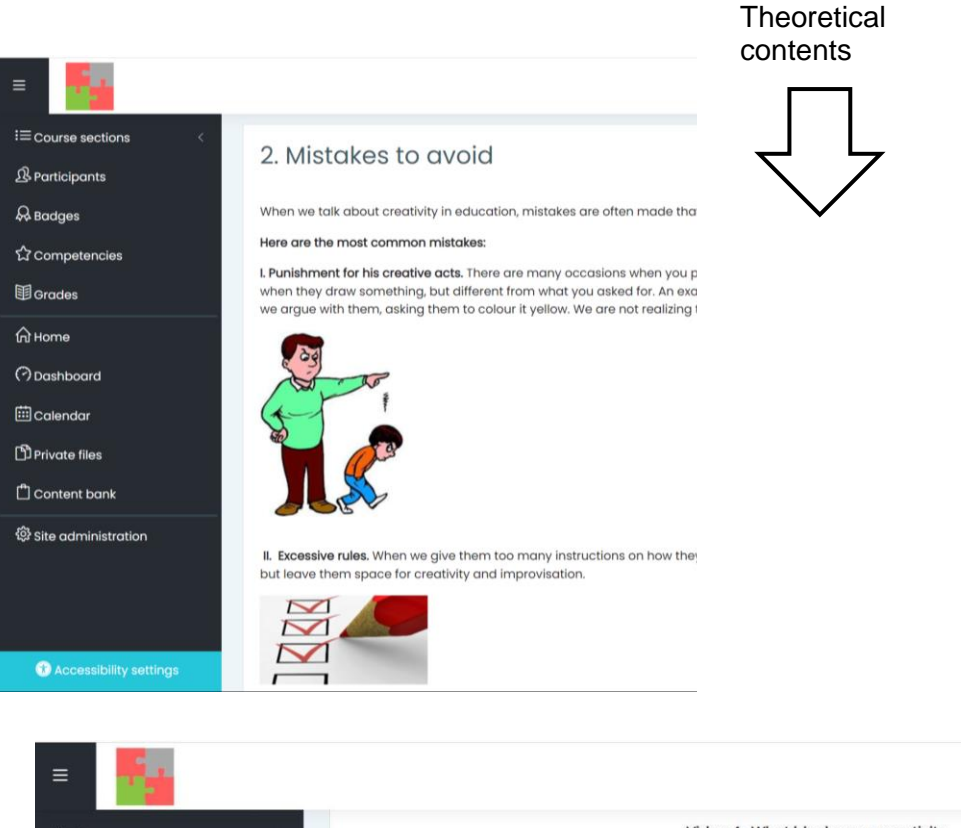

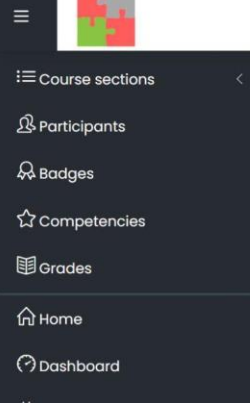

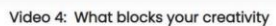

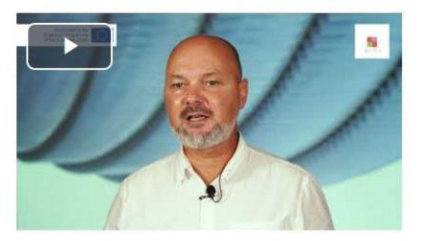

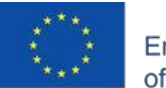

Co-funded by the Erasmus+ Programme of the European Union

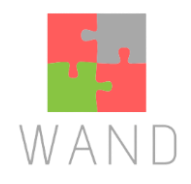

| 6          | Activities                                                                          |
|------------|-------------------------------------------------------------------------------------|
| Parentii   | ng Guide (ES)                                                                       |
| Home Cour  | ses parentingguidees Time management Time Management Quiz Preview                   |
| Question ] | 1. Do you have - in writing - a clearly defined set of life goals?                  |
| answered   | 2. Do you have a similar short-term set of goals for the next 6 months?             |
| Not graded | 3. Have you done something today to move closer to your life goals?                 |
| question   | 4. Have you done something today to move closer to your short-term goals?           |
| question   | 5. Do you have a clear idea of what you want to accomplish this next week?          |
|            | • 6. Do you try to do most of the important tasks during your prime time? (the time |
|            | you are most productive during the day)                                             |
|            | 7. Do you set priorities according to importance but not urgency?                   |
|            | 8. Do you make constructive use of commuting time (assuming you can)?               |
|            | <ul> <li>9. Do you concentrate on objectives instead of procedures,</li> </ul>      |

9. You can change some settings or log out

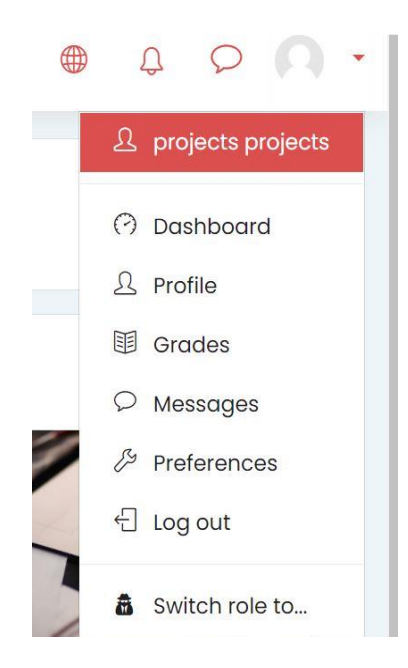

Now you know how to interact with your platform. If you have any doubt or question about Moodle's use, please contact us in: <u>projects@inerciadigital.com</u>. We will solve your doubts as soon as possible.